# Eingabe der Noten und Zeugnisdruck

## Anmeldung

- Geben Sie im Browser folgende Adresse ein: <u>https://neo.kultus-bw.de/neo/app/?04102106\_bs#!/noten/noten</u> oder klicken Sie auf den Link.
- 2. Erstmalige Anmeldung

Benutzerkennung: VoNach Passwort (= Geburtstag): !tt.mm.jjj!

# Bitte ändern Sie Ihr Passwort gleich nach der ersten Anmeldung

Falls Sie bereits mit ASV arbeiten, verwenden Sie bitte Ihr ASV Passwort.

3. TAN eingeben

Geben Sie die gefragte TAN ein.

Jede TAN kann nur einmal genutzt werden.

Neue TAN-Listen erhalten Sie vom ASV-Administrator (stellv. SL)

# 4. Passwort ändern

Klicken Sie rechts oben auf Ihren Namen. Geben Sie nun in der Eingabemaske einmal Ihr altes und zweimal Ihr neues Passwort ein.

Das Passwort muss mindestens 6 Zeichen lang sein, davon sollten mindestens 2 Ziffern oder Sonderzeichen sein.

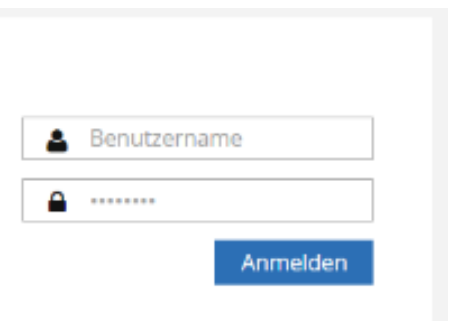

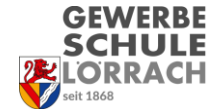

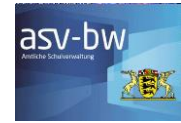

| Bitte geben Sie da | s Element Nr. 45 |
|--------------------|------------------|
| on der TAN Liste   | Nr. 1 ein.       |
| <b>A</b>           |                  |
|                    |                  |
|                    |                  |

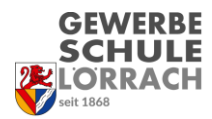

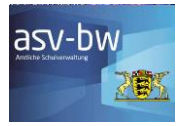

# Noteneingabe (Fachlehrer)

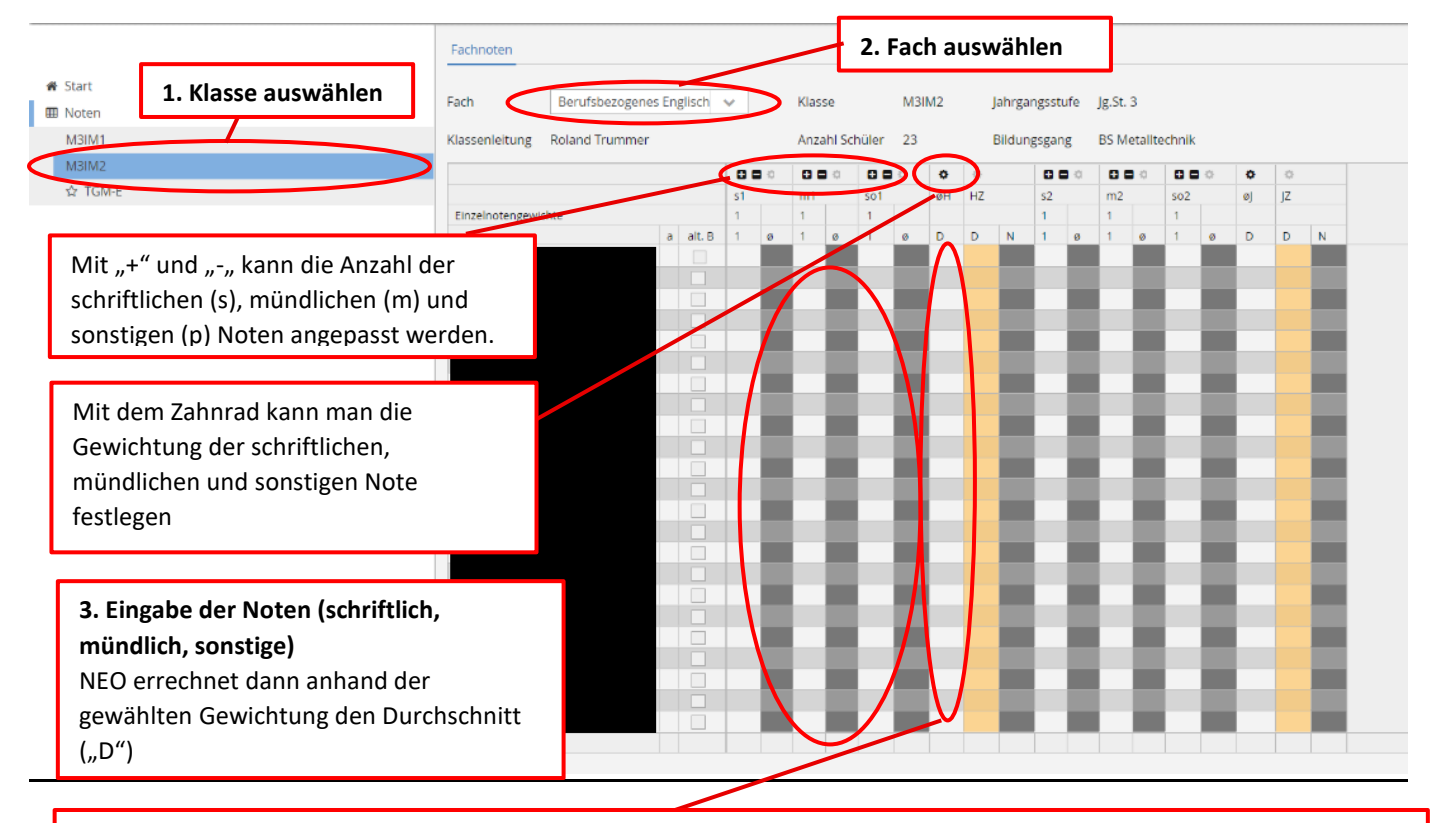

**4. Der errechnete Durchschnitt (øH und øJ) kann verändert werden, womit eine pädagogische Notenbildung möglich ist.** Man kann hier auch direkt seine eigenen Noten eingeben, ohne diese durch NEO berechnen zu lassen.

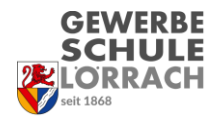

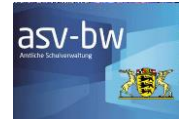

# Noteneingabe Klassenlehrer

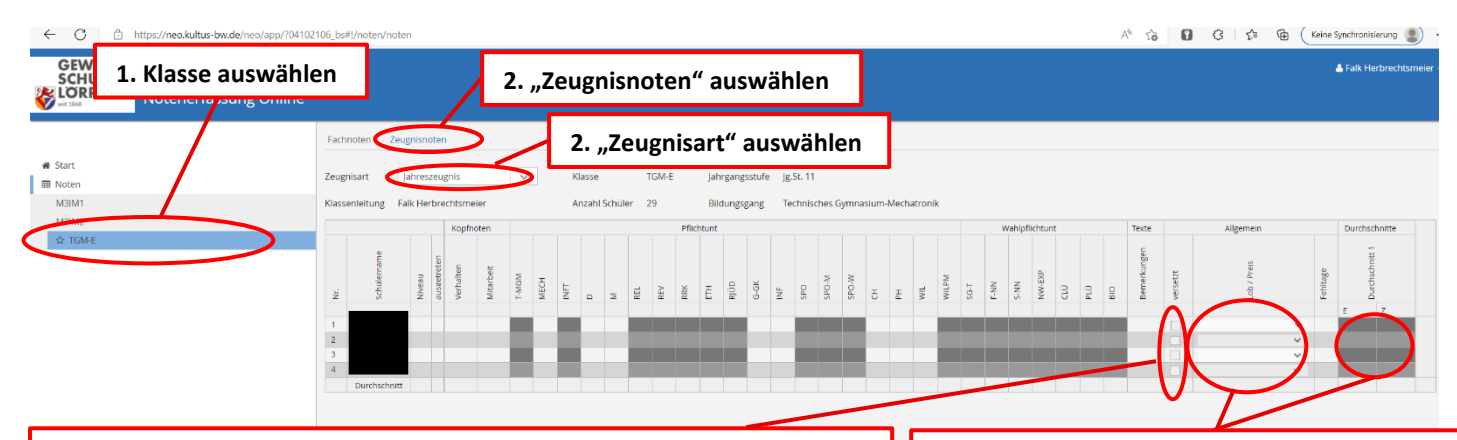

#### 5. Die Haken müssen manuell gesetzt werden. Bei Jahreszeugnissen:

- versetzt = wenn die Voraussetzungen für die Versetzung in die nächste Klassenstufe erfüllt sind.
- Abgang = es wird ein Abgangszeugniserstellt.

### Bei Abschlusszeugnissen:

- Die Auswahl von **bestanden** ist erforderlich, um ein Abschlusszeugnis auszustellen.
- Bei Zeugnissen mit der **ZQFHR** ist zusätzlich noch die Kategorie **Zusatzprüfung** auszuwählen.
- Bei nicht erfolgreichem Abschluss (bestanden ist nicht gewählt) bedeutet:
  - **wiederholt**: der Schüler wiederholt die Klasse und erhält ein Jahreszeugnis
  - **teilgenommen** ist gewählt: Der Schüler erhält ein Abgangszeugnis mit der Bemerkung: Hat das Ausbildungsziel der Berufsschule nicht erreicht.
  - Weder wiederholt noch teilgenommen ist gewählt: Der Schüler erhält ein Zeugnis mit der Bemerkung: Hat das Ausbildungsziel der Berufsschule nicht erreicht.

## Achtung bei Lob und Preis:

Formulierung wählen.

ASV verwendet für die Ermittlung von Lob und Preis nur den Gesamtdurchschnitt (**Durchschnitt 1**) (Lob = Gesamtdurchschnitt 2,0; Preis = Gesamtdurchschnitt 1,5 oder besser). Unsere <u>individuellen Regelungen werden</u> <u>von ASV nicht berücksichtigt</u>. Sollte ASV ein Lob/Preis errechnen, der nicht unseren Regelungen (s. Lob\_Preis\_Regelung im Q-Handbuch) entspricht, so muss dies manuell geändert werden. Dazu muss man das Lob/Preis-Feld des entsprechenden Schülers auswählen und dann die jeweilige

# Zeugnisbemerkungen eingeben

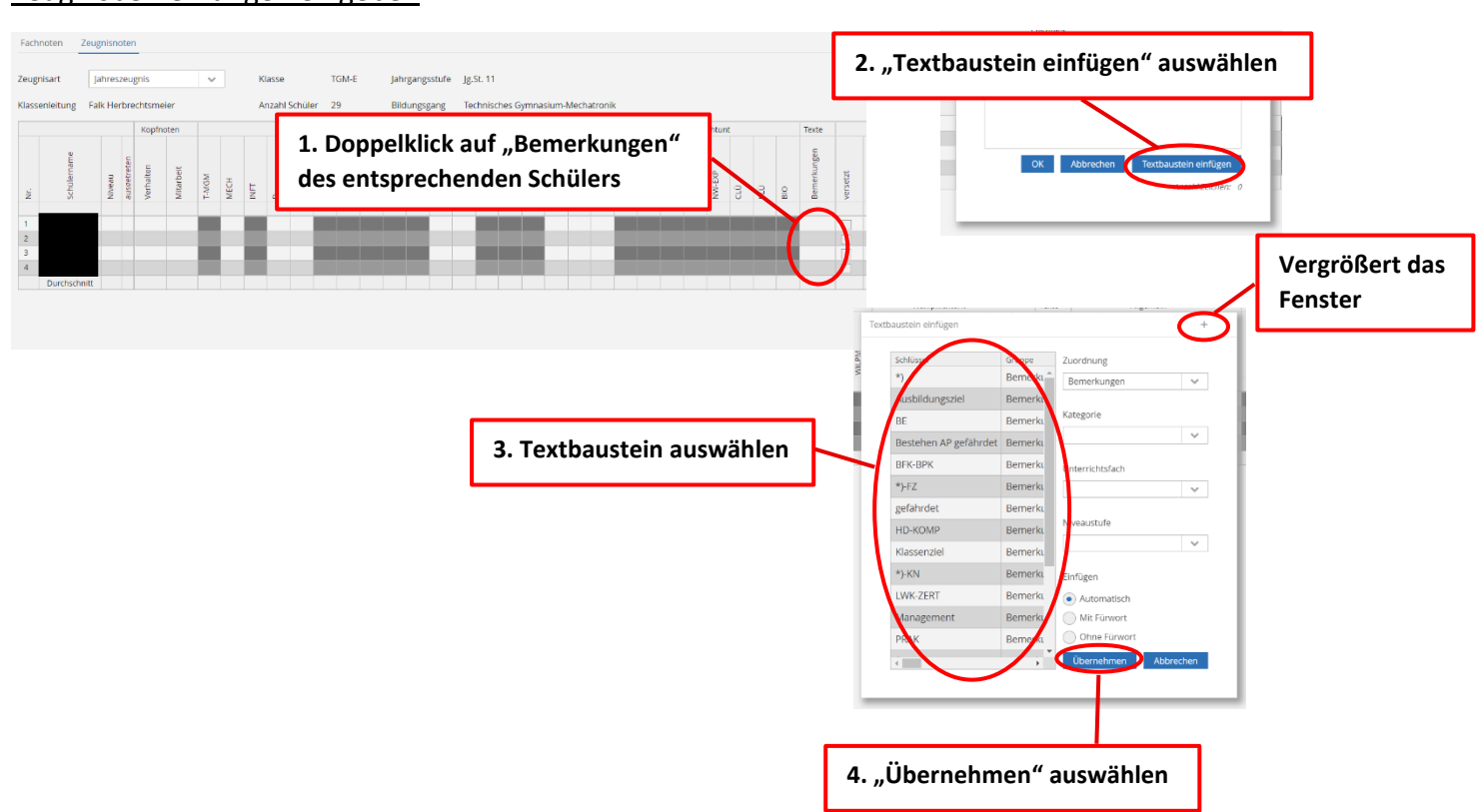

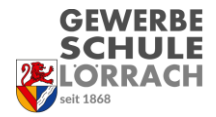

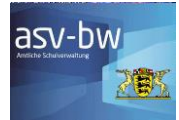

# Notenerfassung in den einzelnen Schultypen:

### VAB:

| bestanden | erfolgreich | wiederholt | Zeugnisart       | Hinweise                                                                  |
|-----------|-------------|------------|------------------|---------------------------------------------------------------------------|
|           |             |            | Abschlusszeugnis | Hauptschulabschluss gleichwertiger Bildungsabschluss (Niveau 2), § 18 (1) |
|           | V           |            | Abschlusszeugnis | Grundständiger Abschluss (Niveau 1), § 22 (3)                             |
|           | <u>.</u>    | V          | Abschlusszeugnis | Zeugnis nach § 18 (3)                                                     |
|           |             |            | Abschlusszeugnis | Abgangszeugnis nach § 18 (2)                                              |

### VAB-Koop:

| bestanden | erfolgreich | wiederholt | Zeugnisart       | Hinweise                                                                 |  |
|-----------|-------------|------------|------------------|--------------------------------------------------------------------------|--|
|           |             |            | Abschlusszeugnis | Hauptschulabschluss gleichwertiger Bildungsabschluss (Niveau 2), § 1 (1) |  |
|           |             |            | Abschlusszeugnis | Grundständiger Abschluss (Niveau 1), § 22 (3)                            |  |
|           | <u>.</u>    |            | Abschlusszeugnis | Zeugnis nach § 18 (3)                                                    |  |
|           |             |            | Abschlusszeugnis | Abgangszeugnis nach § 18 (2)                                             |  |

#### VABO:

> Wählen Sie erfolgreich und Niveaukürzel.

| erfolgreich | Niveaukürzel    | Zeugnisart        |
|-------------|-----------------|-------------------|
|             |                 | Halbjahreszeugnis |
|             | GER-Niveaustufe | Abschlusszeugnis  |

Wenn in der klassengruppenweisen Zeugnisdatenerfassung bei erfolgreich ein Häkchen gesetzt wurde, werden die beiden Fächer Sprachstanderhebung und GER-Niveaustufe automatisch ergänzt und am Ende des Pflichtbereichs aufgelistet. Als Note werden bei Sprachstanderhebung der Text erfolgreich absolviert und bei GER-Niveaustufe die in der Spalte Niveaukürzel hinterlegte Niveaustufe (A2, B1 oder B2) eingetragen.

War die Sprachstanderhebung nicht erfolgreich und wurde das Häkchen entsprechend nicht gesetzt, erscheinen diese beiden Fächer nicht.

Bei allen Fächern, zu denen ein Beiblatt statt Note erstellt wurde, ist der Platzhaltervermerk siehe Beiblatt einzutragen. Ein entsprechender Hinweistext sollte ggf. unter Bemerkungen eigenständig (eventuell mittels Textbausteinen) erfasst werden.

#### AV oHS:

| erfolgreich | wiederholt | Zeugnisart       |
|-------------|------------|------------------|
|             |            | Abschlusszeugnis |
|             |            | Jahreszeugnis    |
|             |            | Abgangszeugnis   |

#### AV mHS:

| bestanden | erfolgreich | wiederholt | Zeugnisart                    |
|-----------|-------------|------------|-------------------------------|
|           |             |            | Abschlusszeugnis DQR Niveau 2 |
|           |             |            | Abschlusszeugnis DQR Niveau 1 |
|           |             |            | Jahreszeugnis                 |
|           |             |            | Abgangszeugnis                |

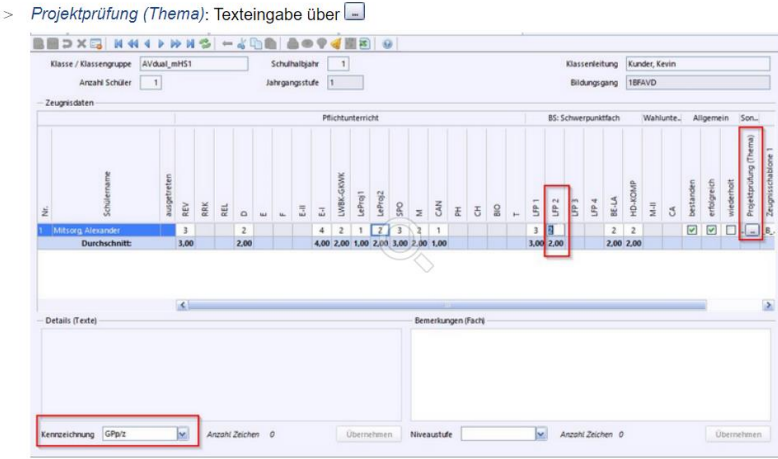

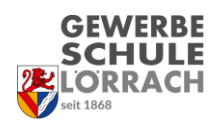

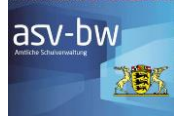

## AV 2BF Jahreszeugnis:

| versetzt | versetztText | Zeugnisart                               |
|----------|--------------|------------------------------------------|
|          |              | Jahreszeugnis mit Versetzungsvermerk     |
|          |              | freier Versetzungsvermerk                |
|          |              | Jahreszeugnis mit Vermerk nicht versetzt |

#### <u>Halbjahreszeugnis</u>

Das Halbjahreszeugnis unterstützt im wesentlichen dieselben Elemente wie das Abschlusszeugnis.

## AV 2BF Abschlusszeugnis:

| bestanden | wiederholt | Abgang | teilgenommen | Zeugnisart           |
|-----------|------------|--------|--------------|----------------------|
|           |            |        |              | Abschlusszeugnis     |
|           | <b></b>    |        |              | Abgangszeugnis       |
|           |            |        |              | Zeugnis (bei Abgang) |
|           |            |        |              | Jahreszeugnis        |

### 2BKIK:

| bestanden | wiederholt | Zeugnisart       |
|-----------|------------|------------------|
|           |            | Abgangszeugnis   |
|           | V          | Jahreszeugnis    |
|           |            | Abschlusszeugnis |

### **2BKIK FHR:**

| bestanden | wiederholt | Zusatzprüfung | Zeugnisart         |
|-----------|------------|---------------|--------------------|
|           |            |               | Abgangszeugnis     |
|           | V          |               | Jahreszeugnis      |
| <b>v</b>  |            |               | Fachhochschulreife |